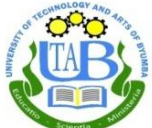

Recorded Steps: Login Guide

Northern Province, Republic of Rwanda Phone: +250 – 789 350 053 Email: <u>info@utab.ac.rw</u> Web: <u>www.utab.ac.rw</u>

Step 1: Open Firefox or any other Browser"

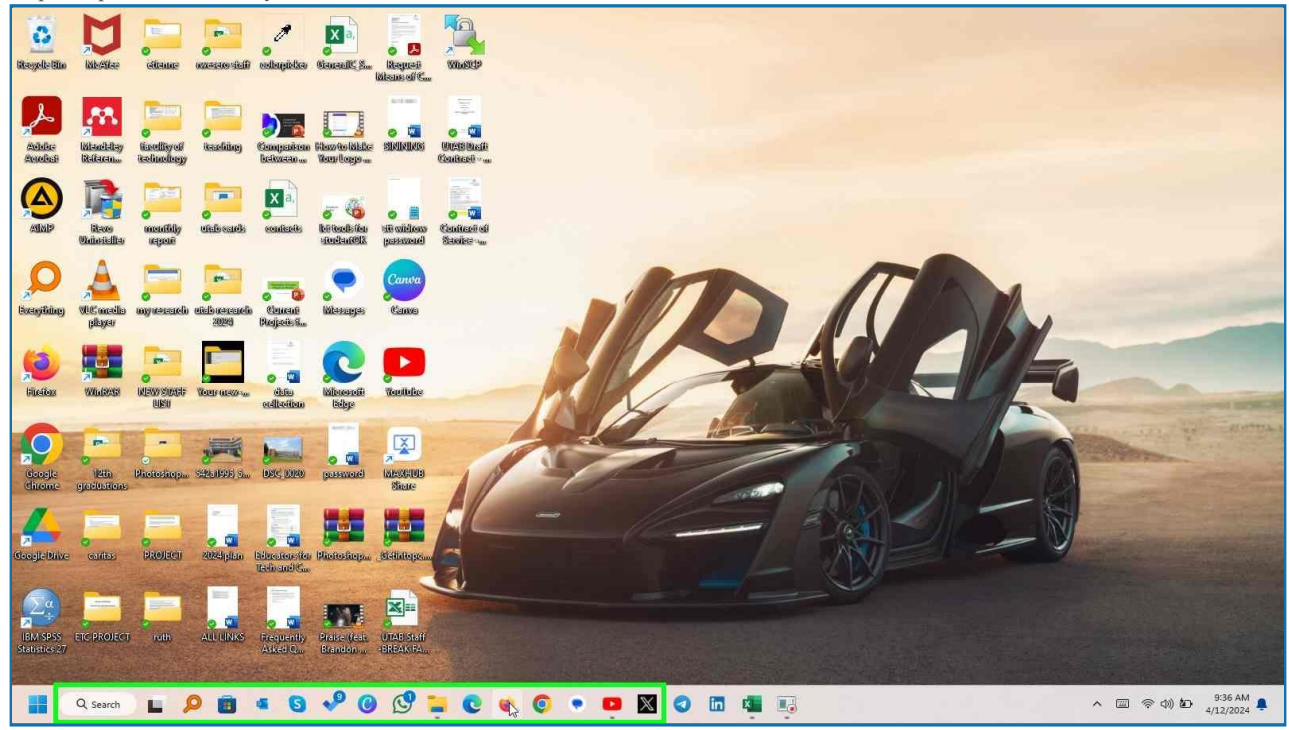

Step 2: Use keyboard to input "UTAB keyword" in "Search field" [ Click Enter]

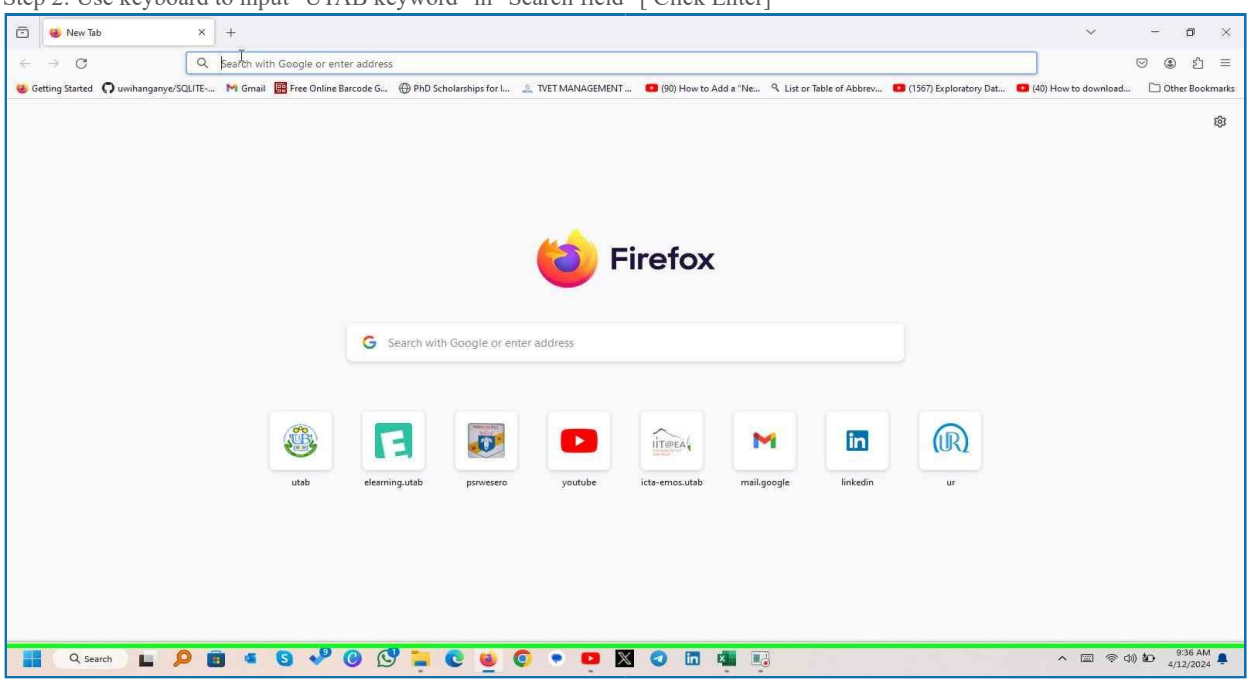

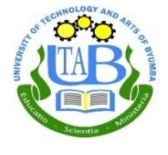

Step 3: click on "utab - Google Search

| ting Started  🔿 uwihar | nganye/SQLITE M Gmail 🔠 Free Online Barcode G 💮 PhD Scholarships for I 🔔 TVET MANAGEMENT 🧧 (90)                                                                                                    | J) How to Add a "Ne 🥱 List or Table of Abbrev 💶 (1567) Exploratory Dat 🧧 (40) How to download 🗋 ( | Other B |
|------------------------|----------------------------------------------------------------------------------------------------|---------------------------------------------------------------------------------------------------|---------|
| Google                 | utab X 🎍 🙃 🔍                                                                                                    | ) • • • •                                                                                         | Sig     |
|                        | All Images Videos News Shopping I More Tools                                                                                                    | als Sa                                                                                            | afeSea  |
|                        | About 541,000 results (0.26 seconds)                                                                                                    |                                                                                                   |         |
|                        | Results for Butare - Choose area :                                                                                                    |                                                                                                   |         |
|                        | University of Technology and Arts of Byumba - UTAB<br>https://utab.ac.rw                                                                                                    |                                                                                                   |         |
|                        | University of Technology and Arts of Byumba - UTAB<br>University News - Rainwater Treatment For Drinking and Watering University of Technology<br>and Arts of BYUMBA (UTAB) is now accredited as an ICPAR's Approved |                                                                                                   |         |
|                        | MIS<br>© 2024 UTAB-MIS, Admission Officer: +250788214034                                                                                                    | University of Technology and<br>Arts of Byumba (UTAB)                                             |         |
|                        | How to Apply<br>Email: dirregistry@utab.ac.rw. About UTAB. Welcome                                                                                                    | Website Directions Save<br>University in Kibali                                                   |         |
|                        | Faculty of Education<br>The faculty of education consists of the two departement                                                                                                    | Address: Kibali, Byumba<br>Hours: Open 24 hours -                                                 |         |
|                        | UTAB E-LEARNING<br>This e-learning Platform is meant for learning purposes and                                                                                                    | Phone: 0789 350 053<br>Products and Services: twitter.com                                         |         |
|                        | Undergraduate Programs<br>Undergraduate Programs - Accounting - Rural                                                                                                    | Suggest an edit                                                                                   |         |
|                        | More results from utab ac ov »                                                                                                    | From University of Technology and Arts                                                            |         |

#### Step 5: click on eLearning.

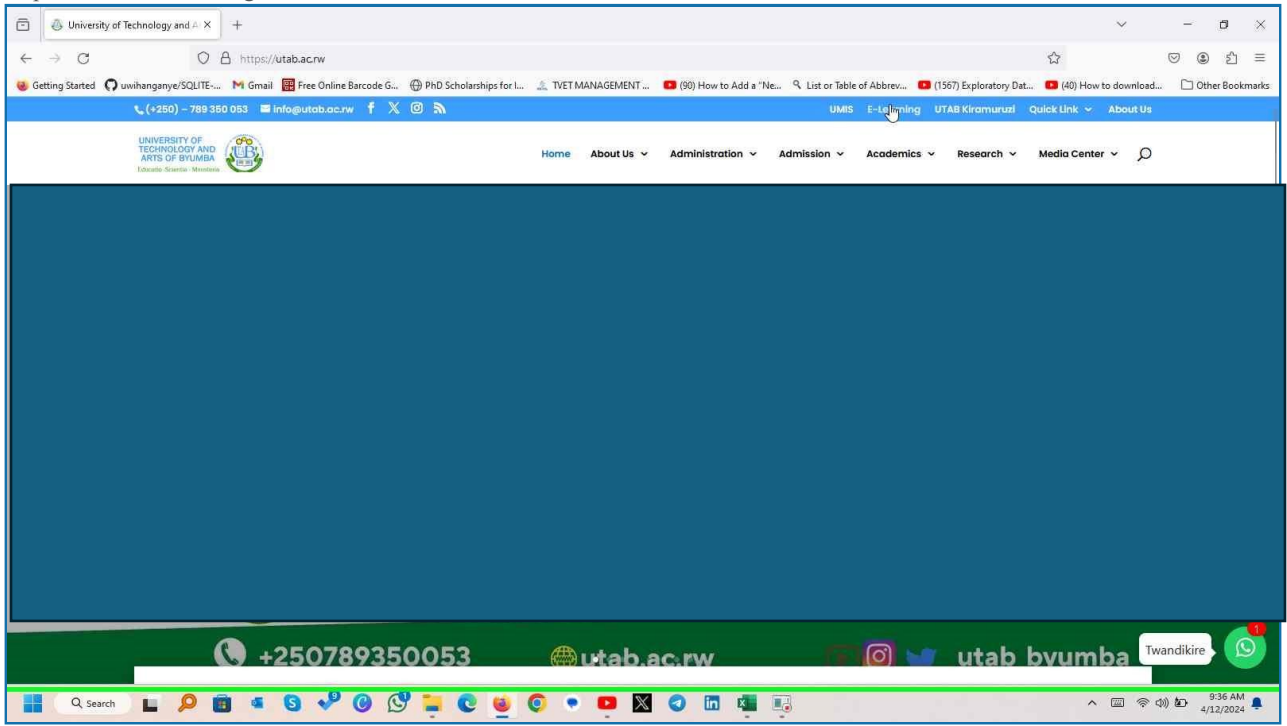

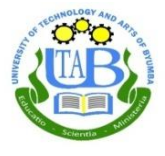

### Step 7: Click on "Log in (link)" in "UTAB E-LEARNING

| Ō         | 🚮 UTAB E-LEAR       | NING           | ×         | +          |                       |                                |                    |                 |          |              |               |               |                |          |             |         | ~                      | -         | ٥        | ×       |
|-----------|---------------------|----------------|-----------|------------|-----------------------|--------------------------------|--------------------|-----------------|----------|--------------|---------------|---------------|----------------|----------|-------------|---------|------------------------|-----------|----------|---------|
| ÷         | → C                 |                | 0 8       | A https:/  | /elearning.utab.ac.rw | /moodle/                       |                    |                 |          |              |               |               |                |          |             | E 🏠     |                        | ⊚         | ٤        | ב נ     |
| 😺 Gel     | ting Started 🔘 u    | uwihanganye/S  | QLITE     | . 附 Gmail  | Free Online Barco     | de G 💮 PhD S                   | Scholarships for I |                 | SEMENT   | 💶 (90) How t | to Add a "Ne… | . ۹ List or T | able of Abbrev | 💶 (1567) | Exploratory | Dat 💶 ( | 40) How to down        | oad 🗀     | Other Bo | okmarks |
|           |                     |                | € Co      |            |                       | ⊠ E-mail : inf                 |                    |                 |          |              |               |               |                | Q 1      |             |         | d in. <u>(Log in</u> ) |           |          |         |
|           |                     |                |           | Y I        |                       |                                |                    | UNIVE           | RSITYO   | FTECH        | NOLOGY        | AND AP        | TE OF B        | YUMB     |             |         |                        | - Karan   | F        |         |
|           | E-Leo               | arning He      | elp De    | esk:       | AKIRA-MUTIM           | A Honorine                     | 078517807          | o uwih          | ANGAN    | /E Vedas     | te: 07810     | 045001        |                |          |             |         |                        | Pri at wi | -        |         |
|           |                     |                |           |            |                       |                                |                    |                 |          |              |               |               |                |          |             |         |                        |           |          |         |
|           |                     | <b>1</b> c     | GUIDEL    | lines for  | TEACHER ON HO         | W TO LOGIN                     | TO E-LEARNING      | G SYSTEM PDF of | locument |              |               |               |                |          |             |         |                        |           |          |         |
|           |                     | 100            | GUIDEL    | LINES FOR  | STUDENTS ON HO        | W TO LOGIN                     | TO E-LEARNIN       | G SYSTEM PDF    | document |              |               |               |                |          |             |         |                        |           |          |         |
|           |                     |                | 1. Lo     | ogin Proc  | ess:                  |                                |                    |                 |          |              |               |               |                |          |             |         |                        |           |          |         |
|           |                     |                |           | Visit the  | e-learning platfor    | m's website.                   |                    |                 |          |              |               |               |                |          |             |         |                        |           |          |         |
|           |                     |                | - 2       | Click it c | ind enter your use    | n.<br><b>mame</b> and <b>p</b> | assword.           |                 |          |              |               |               |                |          |             |         |                        |           |          |         |
|           |                     |                |           | Click "Lo  | gin"                  |                                |                    |                 |          |              |               |               |                |          |             |         |                        |           |          |         |
| https://e | learning.utab.ac.rw | v/moodle/logir | n/index.p | php Te AC  |                       | C11 -                          |                    | <u> </u>        |          | A            |               |               |                |          |             |         |                        |           | 9:36 4   | AM -    |
|           | Q, Search           | L )            |           | 9 4        | 0 ~ 0                 | 6                              | <u>e</u> ē         | •••             |          | 0 10         |               | •             |                |          |             |         | ^ III ·                | r (1) D   | 4/12/20  | 024 📮   |

### Step 8: Click on "UTAB E-LEARNING: Log in to the site

| 💼 📓 UTAB E-LEARNING: Log in to th × 🛛 +                                                                                                    |                                                               |                                                                            |                            | ~                                     | - 0                               | ×       |
|----------------------------------------------------------------------------------------------------|---------------------------------------------------------------|----------------------------------------------------------------------------|----------------------------|---------------------------------------|-----------------------------------|---------|
| ← → C O A https://elearning.utab.ac                                                                                                    | .rw/moodle/login/index.php                                    |                                                                            |                            | ☆                                     | ♡ @ £                             | ] ≡     |
| 😻 Getting Started 🌘 uwihanganye/SQLITE M Gmail 🔡 Free Online Ba                                                                                    | rcode G 💮 PhD Scholarships for I 🔔 TVET MANAGEI               | AENT 🤨 (90) How to Add a "Ne 🥄 List or Table of Abbrev.                    | . 💶 (1567) Exploratory Dat | 💶 (40) How to download                | 🗋 Other Boo                       | okmarks |
| 📞 Call us : (+250) - 789 350 053 🖂 E-                                                                                                    | mail : info@utab.ac.rw                                        |                                                                            | Q You ar                   | e not logged in.                      |                                   |         |
| UNIVERSITY OF<br>TECHNOLOGY AND<br>ARTS OF BYUND<br>Educatio - Scientia - Ministeria<br>E-Learning Help Desk: 1. AKIRA-MUTIMA Honorine: 0785178070 | 2. UWIHANGANYE Vedaste: 0781045001                            |                                                                            |                            |                                       |                                   |         |
|                                                                                                    | UNIVERSITY<br>TECHNOLOG<br>ARTS OF BY<br>Educatio -Scientia - | OF<br>Y AND<br>JMBA<br>Ministeria                                          |                            |                                       |                                   |         |
|                                                                                                    | Username I<br>Password                                        | Forgotten your username or<br>password?<br>Cookies must be enabled in your |                            |                                       |                                   |         |
|                                                                                                    | Cemember username                                             | Some courses may allow guest access                                        |                            |                                       |                                   |         |
| 📑 Q. Search 📘 👂 🗃 🚳 🐶 (                                                                                                    | 9 🖉 📮 C 👱 O 🔹 📮                                               | X 3 m 🦷 📭                                                                  |                            | > · · · · · · · · · · · · · · · · · · | )) <b>2</b> 0 9:36 Al<br>4/12/202 | M<br>24 |

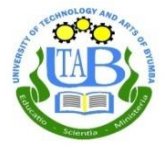

### Step 9: Type your username and password after that click login

| 🗇 📓 UTAB E-LEARNING: Log in to th × +                                               |                                                              |                                                                                                    |                                  |                          | ~                      | - a ×                |
|-------------------------------------------------------------------------------------|--------------------------------------------------------------|----------------------------------------------------------------------------------------------------|----------------------------------|--------------------------|------------------------|----------------------|
| $\leftarrow \rightarrow$ C O A $\sim$ https://elea                                  | ming. <b>utab.ac.rw</b> /moodle/login/index.php              |                                                                                                    |                                  |                          |                        | ତ ଛ ମ ≡              |
| 🥶 Getting Started 🎧 uwihanganye/SQLITE M Gmail 🗃 Free                               | Online Barcode G., 💮 PhD Scholarships for I., 🥼 TVET MANAGE  | MENT 💶 (90) How to Add a "Ne                                                                                                    | % List or Table of Abbrev        | 💶 (1567) Exploratory Dat | 💶 (40) How to download | 🗋 Other Bookmarks    |
| <b>Call</b> us : (+250) – 789 350 03                                                | 53 🖾 E-mail : info@utab.ac.rw                                |                                                                                                    |                                  | Q You c                  | re not logged in.      |                      |
| UNIVERSITY OF<br>TECHNOLOGY AND<br>ARTS OF BYUMBA<br>Educatio-Scientia - Ministeria | B                                                            |                                                                                                    |                                  |                          |                        |                      |
| E-Learning Help Desk: 1. AKIRA-MUTIMA Honorine: 078                                 | UNIVERSITY<br>TECHNOLOG<br>ARTS OF BY<br>Educatio-Scientia - | OF<br>YAND<br>Ministeria<br>Porgotten your usernar<br>password?<br>Cookles must be enab<br>browser @<br>Some courses may alk<br>access<br>Log in as a g | me or<br>Jed In your<br>aw guest |                          |                        |                      |
| 📲 Q Search 🖿 🔎 🗃 🖷 🔇                                                                | ୰ଡ଼ଡ଼ୖ୰≒ଢ଼ଡ଼ଡ଼ୣ                                              | N 🛛 🗶 🗐                                                                                                    |                                  |                          | ^ 🔟 🛜 d                | 9:36 AM<br>4/12/2024 |

#### Step 14: See your Dashboard

| 🗇 🖾 Dashboard X +                        | ÷                                                                                                    |                                     |                        |                         |                        | ~                        | - ø ×               |
|------------------------------------------|----------------------------------------------------------------------------------------------------|-------------------------------------|------------------------|-------------------------|------------------------|--------------------------|---------------------|
| ← → C O A                                | Or https://elearning.utab.ac.rw/moodle/my/                                                                   |                                     |                        |                         |                        | ☆                        | ⊠ (2) ≡             |
| 😻 Getting Started 🎧 uwihanganye/SQLITE 🕨 | 🕯 Gmail 🗱 Free Online Barcode G., 💮 PhD Scholarships for I.,.                                                | 🤽 TVET MANAGEMENT 💶 (90             | 90) How to Add a "Ne 🤏 | List or Table of Abbrev | (1567) Exploratory Dat | . 💶 (40) How to download | C Other Bookmarks   |
| 🗙 🔍 Call u                               | is : (+250) – 789 350 053 🖂 E-mail : info@utab.ac.rw                                                         |                                     |                        | Q 1711 913 i            | 📲 vedaste UWIH/        | ANGANYE 🥋 🔸              |                     |
| 🍰 Dashboard                              |                                                                                                    |                                     |                        |                         |                        |                          |                     |
| 💣 Site home                              | ARTS OF BYUMBA<br>Educatio -Scientia - Ministeria                                                            |                                     |                        |                         |                        |                          |                     |
| 🛗 Calendar                               |                                                                                                    |                                     |                        |                         |                        |                          |                     |
| Private files                            |                                                                                                    |                                     |                        |                         |                        | Custo                    | omise this page     |
| 🖌 Content bank                           |                                                                                                    |                                     |                        |                         | B                      |                          |                     |
| To My courses                            | The creators of this software would like your feedback.<br>Give feedback about this software Remind me later |                                     |                        |                         |                        | ne                       |                     |
| un Kopere Dashboard                      |                                                                                                    |                                     |                        |                         | 0 -                    |                          | <b>I</b> ≞ ≁        |
| Site administration                      | Recently accessed courses                                                                                    |                                     |                        |                         |                        |                          | 17                  |
|                                          |                                                                                                    |                                     |                        |                         |                        | No upcoming activit      | iles due            |
|                                          |                                                                                                    |                                     |                        |                         | Privat                 | e files                  |                     |
|                                          | GENERAL CHEMISTRY D                                                                                          | DUCATION<br>IATABASE MANAGEMENT SYS | STEMS                  |                         | No file                | s available              |                     |
|                                          |                                                                                                    |                                     |                        |                         | Manaş                  | ge private files         |                     |
| 📲 Q Search 🖿 🔎 💼                         | 🔹 G 📌 G ଔ 📜 C 🔮 (                                                                                            | 0 🔹 📮 🛛 📀                           | 🖬 📮 📑                  | 1.1                     | 1.1.1.1.1              | ^ Ⅲ ⊚ ⊄                  | 9:36 AM 🐥 4/12/2024 |